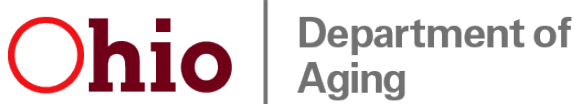

1

## **User Guide for Aging Providers**

Welcome to the COVID-19 Care Center, a one stop self-service shop for testing and vaccine program needs. We appreciate your on-going support in protecting Ohio's residents and staff throughout various congregate care settings.

Aging network providers should use this guide to navigate the COVID-19 Care Center portal which includes facility profile information, participation level in the various state-supported COVID-19 programs, access to ordering rapid antigen testing supplies, report testing/vaccine activities, etc.

Go to https://covidcare.age.ohio.gov/ and log-in using the user name and password provided by the Ohio Department of Aging (ODA). This link can easily be found on our website as well. Credentials may be shared with your facility's stakeholders as needed.

| Ohio Department of Aging |                           | COVID-19 Care Center |
|--------------------------|---------------------------|----------------------|
|                          |                           |                      |
|                          | Login                     |                      |
|                          | User Name *               |                      |
|                          | Password *                |                      |
|                          |                           |                      |
|                          |                           |                      |
|                          | Any questions? Click here |                      |

If you have technical issues or need help, press the blue inquiry button to easily e-mail COVIDTesting@age.ohio.gov.

Once logged-in, the user will be greeted by the main menu (display options will vary according to provider type (assisted living facilities, nursing homes, others, etc.)).

To update/review your facility profile, click the red Facility Profile button or utilize the side navigation bar.

| O      | Departm<br>Aging          | ent of           |                           | COVID-19 Care Cente       | er                           |                               |
|--------|---------------------------|------------------|---------------------------|---------------------------|------------------------------|-------------------------------|
| Welcon | me to COVID-19 Care Cente | er               |                           |                           |                              | Log Off                       |
|        | Facility Profile          | Weekly Reporting | Testing Program Selection | Vaccine Program Selection | Vaccine Maintenance Schedule | Main Menu<br>Facility Profile |
| $\sim$ |                           | Coming Soon!     | Coming Soon!              | Coming Soon!              |                              | Vaccine Maintenance Schedule  |
|        |                           |                  |                           |                           |                              |                               |
|        |                           |                  | Q                         | Any questions? Click here |                              |                               |

Review and validate your profile information.

- <u>Ohio License Profile Information</u>: Information provided by the Ohio Department of Health (ODH). Should anything in this section need updated, please contact ODH directly at <u>LICCERT@odh.ohio.gov</u>.
- <u>Additional Facility Information</u>: Enter your website address, ODH enrolled vaccine provider COVID Loc number, CLIA certificate of waiver number, and shared campus information, if applicable. These fields have automatically been filled out if you have already established this information with ODA.
- <u>State Program Selection</u>: Your current state-supported testing and vaccine selections are visible here. Beginning June 28<sup>th</sup>, 2021, these selections can be adjusted at anytime to reflect your location's needs through the "Test Program Selection" and "Vaccine Program Selection" red buttons your main menu.

*Note*: An individual response is **required** for each licensed facility, even if on a shared campus.

2

| Obio Liconco Drofilo Informatio                                                                                             |                              |                                             |
|----------------------------------------------------------------------------------------------------|------------------------------|---------------------------------------------|
| 365196                                                                                                    | State ID<br>1564N            | Facility Name<br>PLEASANT RIDGE CARE CENTER |
| Facility Address<br>5501 VERULAM AVENUE                                                                                     | Facility City<br>CINCINNATI  | Facility County<br>HAMILTON                 |
| Facility Zip<br>45213                                                                                                    | Facility Phone<br>5136311310 | Facility Fax<br>5136311328                  |
| Paulity Trees                                                                                                    | Emplit Address               |                                             |
| Additional Facility Information:                                                                                            | Enrolled Provider Number     |                                             |
| Additional Facility Information:<br>Website                                                                                 | Enrolled Provider Number     |                                             |
| Additional Facility Information:<br>Additional Facility Information:<br>Website<br>CLIA Waiver<br>Select shared facility(s) | Enrolled Provider Number     |                                             |
| Additional Facility Information:<br>Website<br>CLIA Waiver<br>Select shared facility(s)<br>State Program Selection:         | Enrolled Provider Number     |                                             |

Review and validate Census Information. These fields have been populated based on the most recent information received through surveys and/or reporting tools.

- <u>Staff Total</u>: Enter total staff census for your location.
- <u>Total Occupied Beds</u>: Enter current resident occupied beds for your location.
- <u>Staff/Residents Vaccinated</u>: Enter total number of individuals fully-vaccinated at your location.
- <u>Staff/Residents Unvaccinated</u>: Field is automatically calculated based on total census and vaccinated numbers entered.
- <u>Staff/Resident Vaccinated Percentage</u>: Information automatically calculated based on total census and vaccinated numbers entered.
- <u>Resident Total Lic. Bed Count</u>: Information automatically filled out by ODH and not editable.

| Staff Census:                                                                                      |                        |                                           |
|----------------------------------------------------------------------------------------------------|------------------------|-------------------------------------------|
| Staff Total                                                                                        |                        |                                           |
| 65                                                                                                 |                        |                                           |
| Photo Management and                                                                               | Staff Unvaccinated     | Staff Vaccinated Percentage               |
| Stan vaccinated                                                                                    | oran onregonator       |                                           |
| 0<br>Desident Concus                                                                               | 0                      | 0                                         |
| Resident Census:<br>Total Occupied Beds<br>56                                                      | 0                      | 0                                         |
| Resident Census:<br>Total Occupied Beds<br>56<br>Residents Vaccinated                              | Residents Unvaccinated | 0<br>Residents Vaccinated Percentage      |
| Resident Census:<br>Total Occupied Beds<br>56<br>Residents Vaccinated<br>0                         | Residents Unvaccinated | 0<br>Residents Vaccinated Percentage<br>0 |
| Resident Census:<br>Total Occupied Beds<br>56<br>Residents Vaccinated<br>0<br>Total Lic. Bed Count | Residents Unvaccinated | 0<br>Residents Vaccinated Percentage<br>0 |

5

Review and validate Contact Information for accuracy. This information is important to ensure testing and vaccine notifications reach the appropriate individual at your location. You should always keep these current with any personnel changes.

These fields have automatically been filled out if you have already established this information with ODA.

| Contact Info | rmation:    | ]                 |      |     |                               |                            |       | ^                                     |
|--------------|-------------|-------------------|------|-----|-------------------------------|----------------------------|-------|---------------------------------------|
| First Name   | Last Name   | Phone             | Cell | Fax | Email                         | Roles                      |       |                                       |
| MARTI        | SHIVAK      | (330) 659 5       | 147  |     | X_MSHIVAK@REGI                | NAHEALTHCENTER.ORG VACCINE |       | :                                     |
| +2           | Add<br>cont | a new<br>act here |      |     | Edit or delete existing conta | Items per page: 5 • 1=1eff | → { _ | <ul><li>Edit</li><li>Delete</li></ul> |

*Note*: Contacts entered into your profile can now be assigned one or multiple roles. Depending on your *facility type*, required roles vary.

| First Name<br>ROBERT      |       | Last Name<br>DSUZA      |       |
|---------------------------|-------|-------------------------|-------|
| Max 60 characters         | 6/60  | Max 60 characters       | 5/6(  |
| Phone<br>(453) 453 4534   |       | Cell<br>(345) 345 3453  |       |
| Max 10 characters         | 10/10 | Max 10 characters       | 10/10 |
| Fax<br>(345) 345 3453     |       | E-mail<br>ASDAS@WER.COM |       |
| Max 10 characters         | 10/10 | Max 60 characters       | 13/60 |
| Roles                     |       |                         |       |
| Director of Nursing       |       |                         |       |
| Facility Admin            |       |                         |       |
| Vaccine Point of Contact  |       |                         |       |
| Medical Director          |       |                         |       |
| Testing Point of Contact  |       |                         |       |
| □ Infection Preventionist |       |                         |       |

Once all sections within the Facility Profile have been updated, click the save button. You will be taken back to your main menu display.

| Ohio License Profile Information: ①                                                                                                    | State ID                                                                | Facility Name              |
|----------------------------------------------------------------------------------------------------|-------------------------------------------------------------------------|----------------------------|
| Federal ID                                                                                                    | 2001R                                                                   | REGINA HEALTH CENTER       |
| Facility Address<br>5232 BROADVIEW ROAD                                                                                                    | Facility City<br>RICHFIELD                                              | Facility County<br>SUMMIT  |
| Facility Zp<br>44286                                                                                                    | Facility Phone<br>3306594161                                            | Facility Fax<br>3306595113 |
| Facility Type<br>RCF                                                                                                    | Ensil Address<br>MYANTEK@REGINAHEALTHCENTER.ORG                         |                            |
| Additional Facility Information:                                                                                                    |                                                                         |                            |
| Website                                                                                                    | Enrolled Provider Number                                                |                            |
| CLIA Waiver                                                                                                    |                                                                         |                            |
|                                                                                                    |                                                                         |                            |
| Select shared facility(s)                                                                                                    |                                                                         | -                          |
| Select shared facility(s) State Program Selection:                                                                                                   |                                                                         | -                          |
| Select shared facility(s) State Program Selection: Tending Program Endineed IN-ANTIGEN                                                               | Conner Lub<br>LABORATORY NAME                                           | _                          |
| Select shared facility(s) State Program Selection: Tering Program Centered IN-ANTIGER                                                                | Current Lelo<br>LABORATORY NAME                                         | _                          |
| Select shared facility(s) State Program Selection: Testing Program Sentented North National Sentented Vertice Program Evolution                      | Current Lue<br>Lub DRATORY NAME<br>Nocine Provider<br>VALCEINE PROVIDER | -                          |
| Select shared facility(s) State Program Selection: Training Program Content IN-ANTIGEN Vacion Rogan Environment OPT IN Census Information:           | Current Lee<br>LABORATORY NAME<br>Vecisie Provider<br>VACCINE PROVIDER  | -                          |
| Select shared facility(s) State Program Selection: Tells Program Selection: Worker Program Evolution OPT IN Census Information: Contact Information: | Current Lee<br>L'ABORATORY NAME<br>Veclene Revolter<br>VACCINE PROVIDER | -<br>-<br>-<br>-<br>-      |

## COVID-19 Care Center Portal – A User Guide for Aging Providers

## Next Steps:

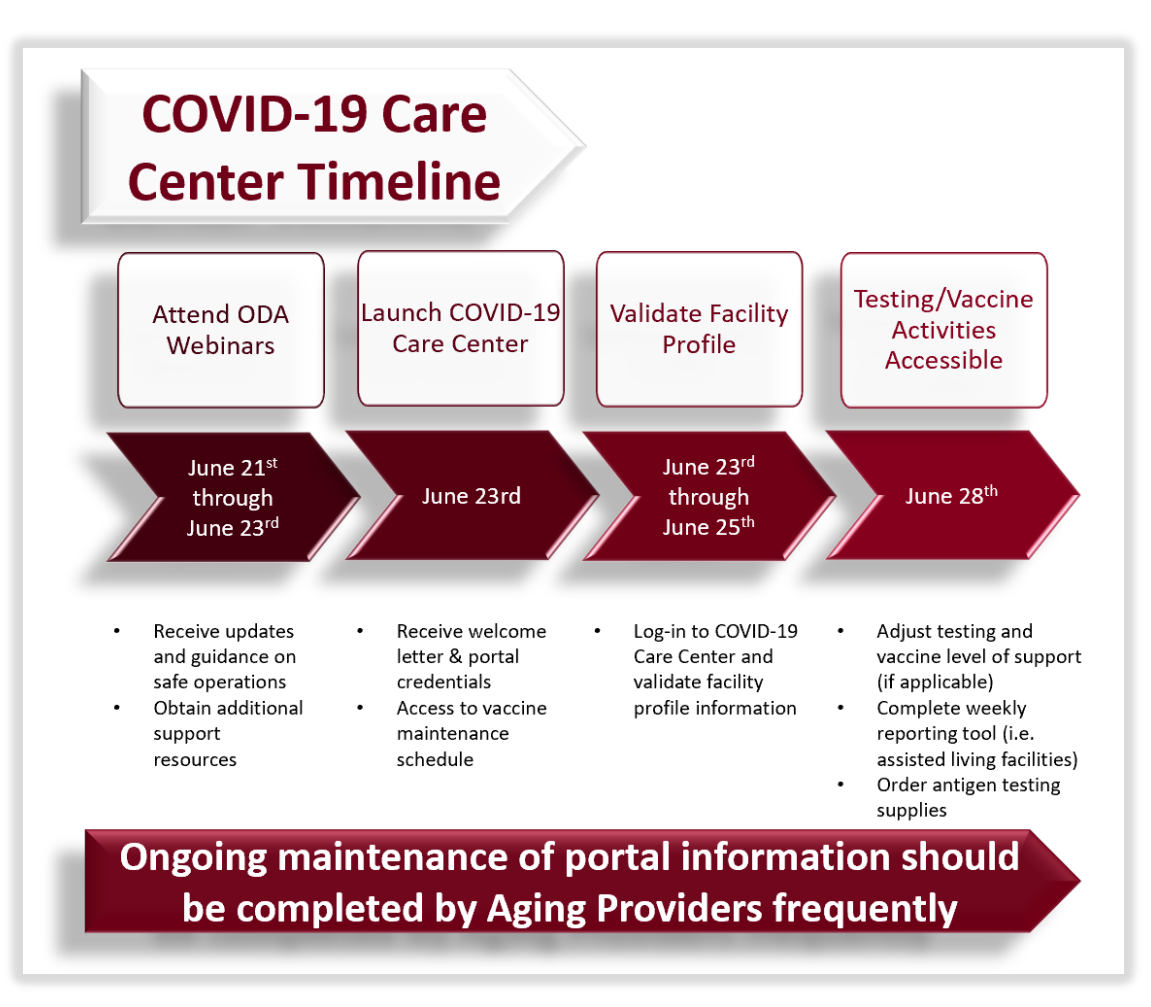